## Zotero mit der WHZ Cloud verbinden:

lochschulbibliothek

Anleitung zur Speichererweiterung über WebDAV

Zotero bietet eine hervorragende Möglichkeit, Literatur zu sammeln und zu verwalten. Der kostenlose Speicherplatz für Anhänge in Zotero ist jedoch auf 300 MB begrenzt. Durch die Integration der WHZ Cloud als Erweiterung kann der verfügbare Speicherplatz auf bis zu 10 GB erhöht werden. Diese Anleitung zeigt, wie die WHZ Cloud über WebDAV als Speichererweiterung in Zotero eingebunden werden kann.

## Voraussetzungen

Bevor mit der Einrichtung begonnen wird, sollten folgende Dinge bereitgestellt werden:

- 1. Ein aktives WHZ Cloud-Konto
- 2. Die Zotero-Version 5.0 oder höher

## WebDAV-URL der WHZ Cloud abrufen

- Melden Sie sich in Ihrem WHZ Cloud-Konto an
- Gehen Sie zu den Dateien-Einstellungen
- Suchen Sie nach der Option WebDAV. Diese URL wird später benötigt, um Zotero mit der WHZ Cloud zu verbinden (1)
- Für die 2-Faktor Authentifizierung müssen Sie für Zotero ein neues Passwort erstellen.
   Klicken Sie dazu auf den entsprechenden Link (2)

| 0 📮 🖾 😚                                                              |                           |                                     |                                                                                                    |                                            | ۹ ≰ 🖻 🌖                            |
|----------------------------------------------------------------------|---------------------------|-------------------------------------|----------------------------------------------------------------------------------------------------|--------------------------------------------|------------------------------------|
| Alle Dateien                                                         | ≡                         |                                     | Dateien-Einstellungen                                                                                                    | ×                                          | :                                  |
| Persönliche Dateien     Neueste                                      | MKX4PQU7.<br>Zuletzt bear | Dateien-Einstellungen               | Ordner vor Dateien sortieren     Versteckte Dateien anzeigen                                                                                                    | itet                                       | B3EY4U6M.zip<br>Zuletzt bearbeitet |
| <ul> <li>★ Favoriten</li> <li>★ Freigaben</li> </ul>                 | Name 🔺                    | Zusatziicne Einstellungen<br>WebDAV | Bildvorschauen zuschneiden     Kachelansicht aktivieren                                                                                                    |                                            | Größe Geändert                     |
|                                                                      | 1 Ordner                  |                                     | Zusätzliche Einstellungen<br>☑ Ordnerbeschreibung anzeigen<br>☑ Empfehlungen anzeigen                                                                                                    | 1                                          | 2.6 MB vor 4 Tagen                 |
| Gelöschte Dateien  2.6 MB von 10 GB verwendet  Dateien-Einstellungen |                           | 2                                   | WebDAV<br>WebDAV-URL<br>https://cloud.whz.de/remote.php/dav/files/<br>Benutzen Sie diese Adresse, um via WebDAV auf hre Date<br>Wenn Sie 2FA aktiviert haben, müssen Sie ein neues App-Po<br>verwenden, indem Sie hier klicken. 2 | ien zuzugreifen /<br>asswort erstellen und |                                    |

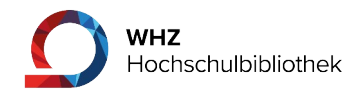

Tippen Sie in das Feld "App-Name" Zotero ein und klicken Sie auf "Neues App-Passwort erstellen". Speichern Sie sich dieses Passwort sicher ab. Sie werden es im nächsten Schritt benötigen, haben aber später keinen Zugriff mehr darauf! (3)

| <b>)</b> • • 4                                                                                                    |                                                                                                    |                   |     |  |  | ۹ | \$ | 8 🕠 |
|----------------------------------------------------------------------------------------------------|----------------------------------------------------------------------------------------------------|-------------------|-----|--|--|---|----|-----|
| Persönliche Informationen                                                                                                    | Backup-Codes erzeugen                                                                                                    |                   |     |  |  |   |    |     |
| <ul> <li>Sicherheit</li> <li>Benachrichtigungen</li> <li>Teilen</li> <li>Aussehen und Barrierefreiheit</li> <li>Verfügbarkeit</li> <li>Ablauf</li> </ul> | Authentifizierung ohne Passwort         Richten Sie Ihr Konto für die Authentifizierung ohne Passwort nach dem FIDO2-Standard ein. |                   |     |  |  |   |    |     |
| of Datenschutz                                                                                                    | Geräte & Sitzungen<br>Aktuell in Ihrem Konto angemeldete Web-, Desktop- und Mobil-Clients.<br>Gerät Letzte Aktivität               |                   |     |  |  |   |    |     |
|                                                                                                    | App-Name Neues App-Pa                                                                                                    | asswort erstellen | - 3 |  |  |   |    |     |

## WebDAV in Zotero einbinden

- Öffnen Sie Zotero und klicken Sie auf den Menüpunkt **Bearbeiten**, dann auf **Einstellungen**
- Wählen Sie den Tab **Sync**
- Aktivieren Sie die Option "Dateianhänge in Meine Bibliothek synchronisieren" und wählen Sie "WebDAV" (4)

| otero-Einstellungen |                                                                                                    |  |
|---------------------|----------------------------------------------------------------------------------------------------|--|
| 🚯 Allgemein         | Q. Suche                                                                                                    |  |
| C Sync              | Sync<br>Daten-Synchronisierung                                                                                                |  |
| ⚠ Export            | Benutzername: Ihr Name Benutzerkonto trennen                                                                                  |  |
| ≒ Zitieren          | Bibliotheken auswählen                                                                                                    |  |
| 🎖 Erweitert         | Automatisch synchronisieren  Volltext-Inhalt synchronisieren <u>Über Synchronisierung</u>                                     |  |
|                     | Datei-Synchronisierung                                                                                                    |  |
|                     | Dateianhänge in Meine Bibliothek synchronisieren mit     Zotero      Dateien herunterladen beim Synchronisieren      * Zotero |  |
|                     | Dateianhänge in Gruppen-Bibliotheken mit Zotero Storac     WebDAV                                                             |  |
|                     |                                                                                                    |  |
|                     | Dateien herunterladen beim Synchronisieren 🗸                                                                                  |  |

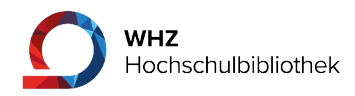

- Fügen Sie die **WebDAV-URL** (siehe Schritt 1) in das entsprechende Feld ein (5)
- Geben Sie als Benutzernamen ihr WHZ-Kürzel und das unter Punkt 5 generierte Passwort für die WHZ Cloud ein (5)

| 1      | Zotero-Einstellungen     |                                                                                          | × |  |  |  |
|--------|--------------------------|------------------------------------------------------------------------------------------|---|--|--|--|
|        | 🚯 Allgemein              | Q Suche                                                                                  |   |  |  |  |
|        | € Sync                   | Sync<br>Daten-Synchronisierung                                                           |   |  |  |  |
|        | ⚠ Export                 | Benutzername: Ihr Name Benutzerkonto trennen                                             |   |  |  |  |
|        | " <b>≕,</b> Zitieren     | Bibliotheken auswählen                                                                   |   |  |  |  |
|        | 💥 Erweitert              | <ul> <li>Automatisch synchronisieren</li> <li>Volltext-Inhalt synchronisieren</li> </ul> |   |  |  |  |
| Ľ      |                          | Über Synchronisierung                                                                    |   |  |  |  |
| m      | Datei-Synchronisierung 5 |                                                                                          |   |  |  |  |
| 9      |                          | $\checkmark$ Dateianhänge in Meine Bibliothek synchronisieren mit WebDAV $\sim$          |   |  |  |  |
| h<br>g |                          | URL: https ':// cloud.whz.de/remote.php/dav/files/ Ihr Kürzel /zotero/                   |   |  |  |  |
| h<br>S |                          | Passwort:                                                                                |   |  |  |  |
| c      |                          | Server prüfen                                                                            |   |  |  |  |
|        |                          | Dateien herunterladen beim Synchronisieren 🗸                                             |   |  |  |  |

• Klicken Sie im folgenden Pop Up auf **Erstelle**, um das **Verzeichnis Zotero** in der WHZ-Cloud anzulegen

Der zusätzliche Speicherplatz der WHZ Cloud sollte nun erfolgreich in Zotero integriert sein. Bei weiteren Fragen oder Problemen zur Anwendung der Zotero-Literaturverwaltung wenden Sie sich bitte an unser Team der Hochschulbibliothek beziehungsweise bei Fragen zur allgemeinen Anwendung der WHZ Cloud an den Nutzerservice des ZKI.